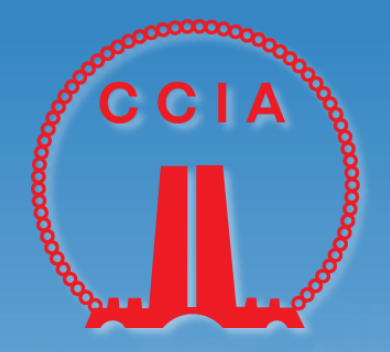

# 中国建筑业协会

# 专家管理系统操作指南

中国建筑业协会 质量与科技推广部专家办公室

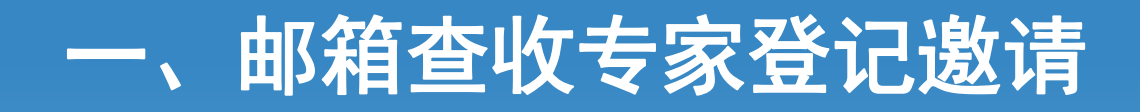

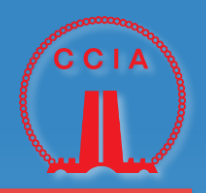

收到中建协专家委员会邀请 邮件后,点击邮件中链接进 行注册

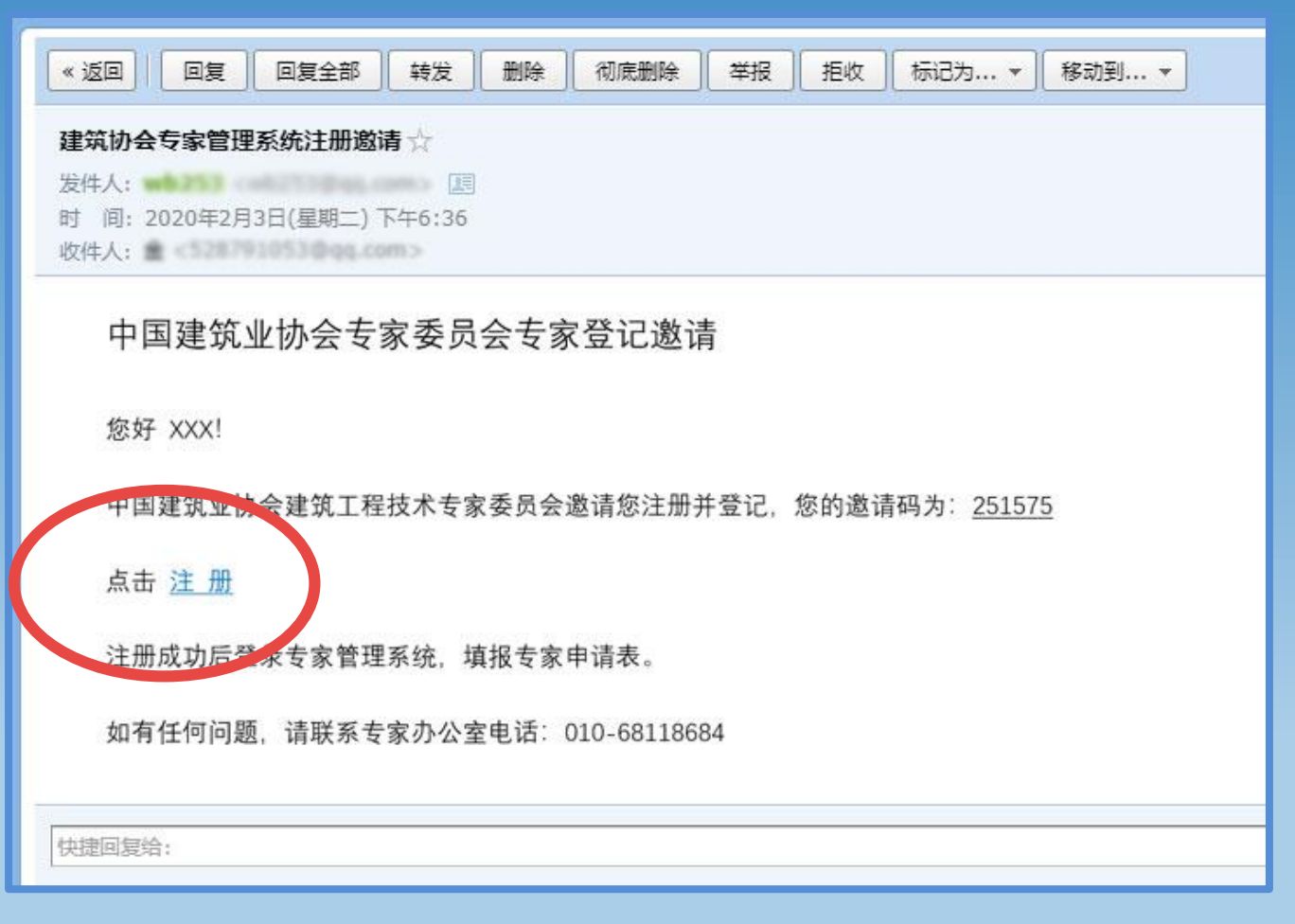

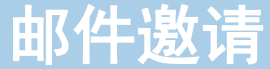

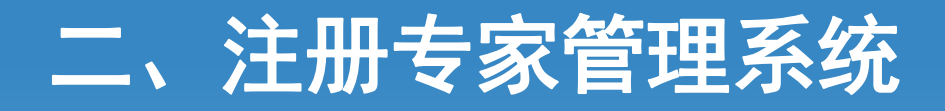

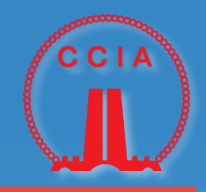

- 点击邮件注册链接, 跳
   转至协会专家管理系统
   进行注册
- 2. 注册成功,重新登录

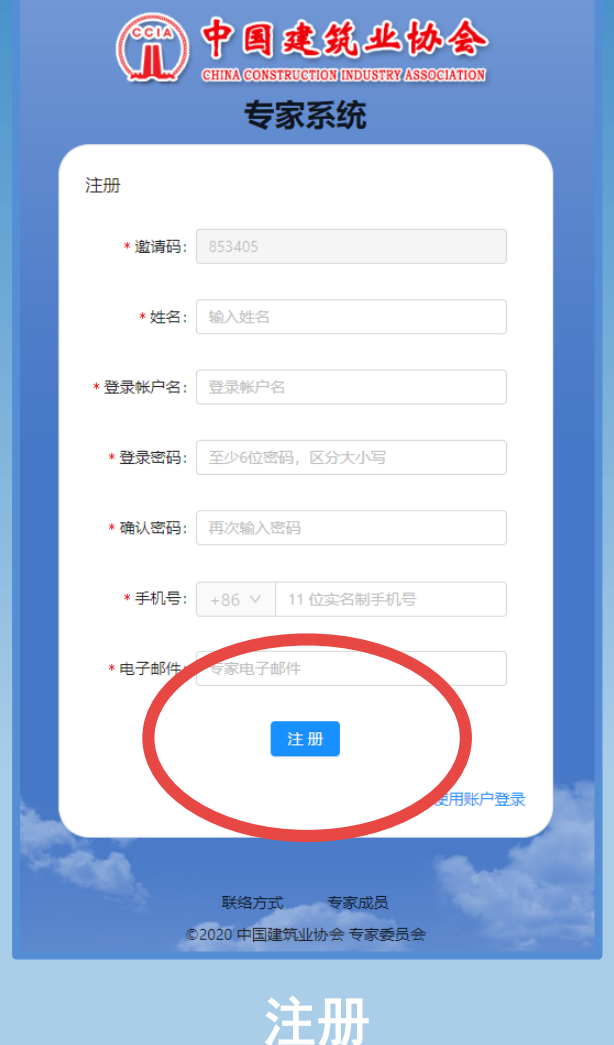

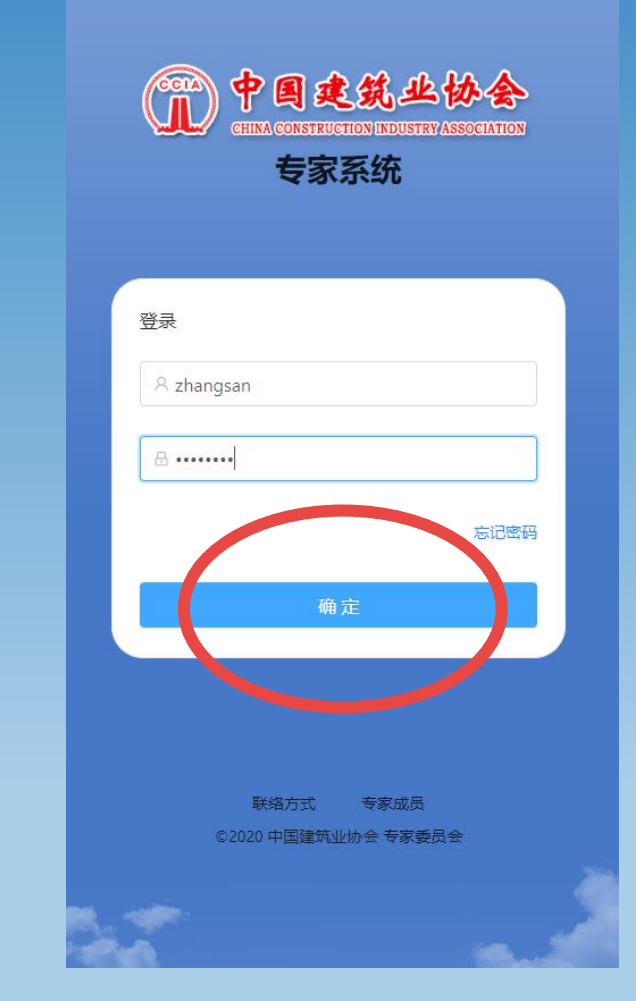

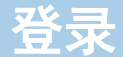

# 三、填写专家基本信息

# CCIA

#### 登录后

- 1. 填写基本信息
- 2. 上传推荐单位推荐函扫描件

#### 注:可上传多张图片,每张大小不超过1M

| * 姓名     |        | * 性别     |   |
|----------|--------|----------|---|
| 请输入姓名    |        | 请选择性别    | ` |
| * 民族     |        | * 出生年月   |   |
| 请选择民族    | ~      | 请选择日期    | Ė |
| * 籍贯     |        | * 政治面貌   |   |
| 请选择籍贯    | $\sim$ | 请选择政治面貌  | ` |
| * 身份证号   |        | * 参加工作时间 |   |
| 请输入身份证号  |        | 请选择日期    | Ē |
| * 工作类别   |        | * 从事专业   |   |
| 请选择工作类别  | ~      | 请输入从事专业  |   |
| * 个人所在地  |        | * 联系地址   |   |
| 请选择个人所在地 | ~      | 请输入联系地址  |   |
| * 推荐单位   |        |          |   |
| 请选择推荐单位  |        |          | ` |
| * 推荐函文件  |        |          |   |
|          | F      | 7        |   |
|          |        |          |   |
| 市.       | 或者拖拽   | 國方在此上传   |   |
|          |        |          |   |

. . . . . . .

# 四、填写技术职称

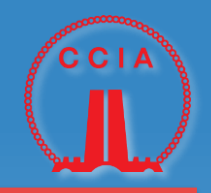

1. 填写技术职称
 2. 上传职称证书扫描件

注:可上传多张图片,每张大小 不超过1M

| 更新技术职称           |               |     |    |
|------------------|---------------|-----|----|
| *技术职称类型          | * 职称获         | 得时间 |    |
| 请选择技术职称类型        | > 请选择         | 日期  | Ë  |
| * 证书图片文件<br>点击或者 | を 地 捜 图 片 在 山 | 比上传 |    |
|                  |               | 跳过  | 提交 |

# 五、填写工作情况、专业特长与社会兼职

更新工作情况

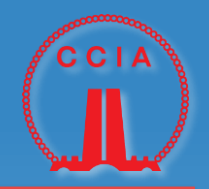

1. 填写工作情况
 2. 填写专业特长
 与社会兼职

| * 单位名称    | * 现任职务         | 专        |
|-----------|----------------|----------|
| 请输入工作单位名称 | 请输入现任职务        | Ĩ        |
| * 办公电话    | * 传真号码         |          |
| 区号-办公电话   | 区号-传真号码        |          |
|           |                | ì        |
| * 单位所在地   | * 单位详细地址       |          |
| 单位所在地     | ∨ 请输入详细地址      |          |
|           |                |          |
| * 邮政编码    | * 工作开始时间       |          |
| 请输入邮政编码   | 请选择日期          |          |
|           |                |          |
| 备注        |                |          |
| 录入备注      |                |          |
|           |                | <i>4</i> |
|           | 跳 讨 <b>提</b> 森 |          |
|           |                |          |

| 更新专业特长与社会兼职  |          |
|--------------|----------|
| 专业特长(200字以内) |          |
| 请输入专业特长      |          |
| 社会兼职(200字以内) |          |
| 请输入社会兼职      |          |
|              | <i>h</i> |
|              | 跳过 提交    |
|              |          |
|              |          |
|              |          |

### 六、填写教育经历

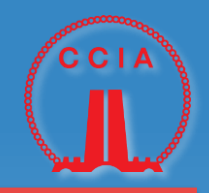

Х

\* 结束时间

#### 在教育经历一栏,新增教育经历(可增加多项经历)

#### 注:学历证书若含多页,可上传多张图片,每张大小不超过1M

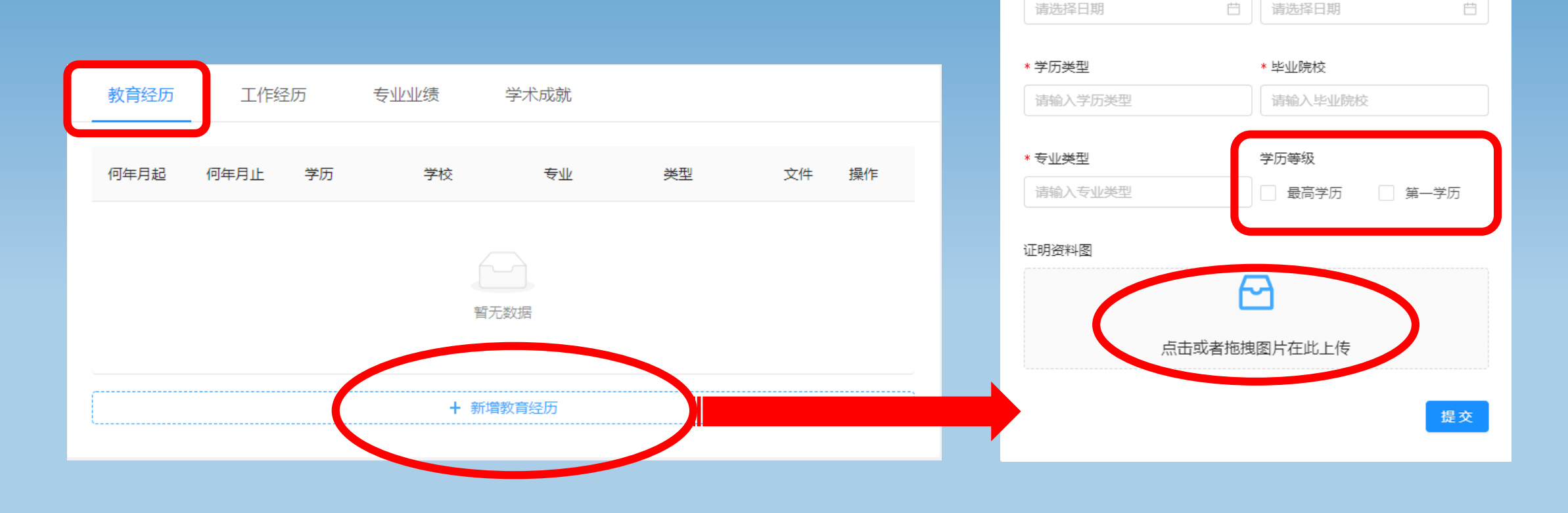

教育经历

\* 开始时间

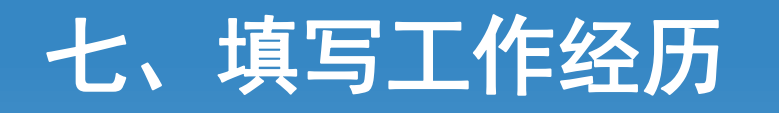

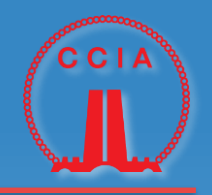

Х

#### 在工作经历一栏,新增工作经历(可增加多项经历)

#### 注:任职证明若含多页,可上传多张图片,每张大小不超过1M

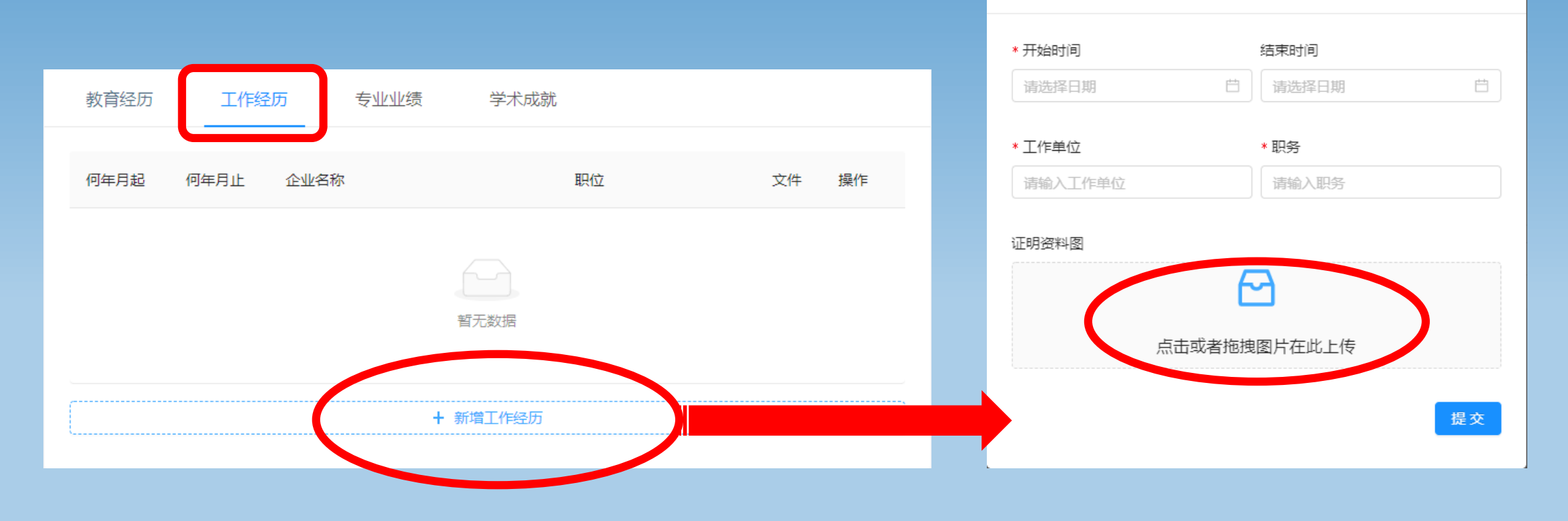

工作经历

## 八、填写专业技术工作业绩

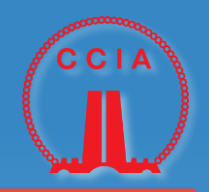

#### 在<u>专业业绩</u>一栏,新增专业技术工作业绩(可增加多项)

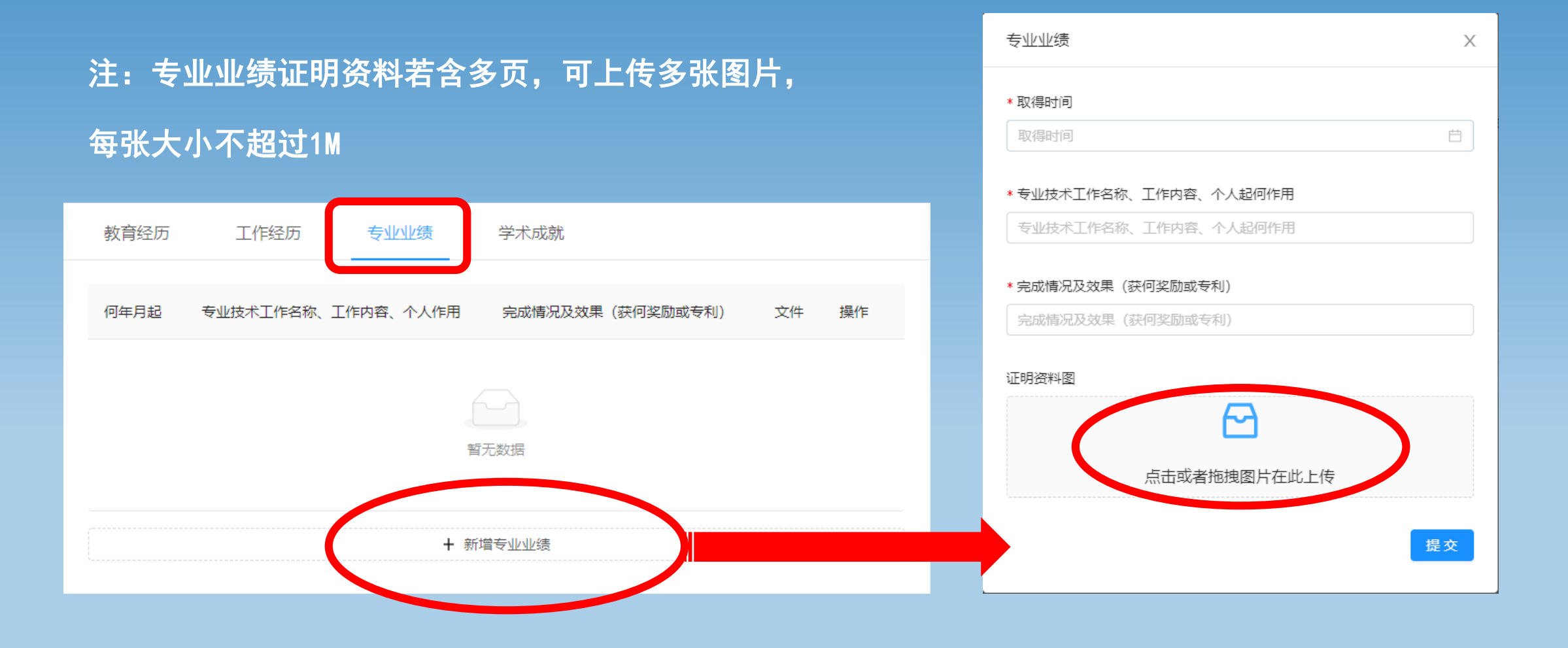

# 九、填写主要学术成就

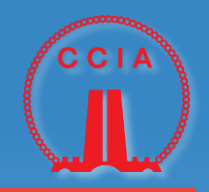

Х

Ë

提交

在<u>学术成就</u>一栏,新增主要学术成就(可增加多项) 包括发表著作、论文、编制规程、规范等

注:学术成就证明资料若含多页,可上传多张图片, 每张大小不超过1M

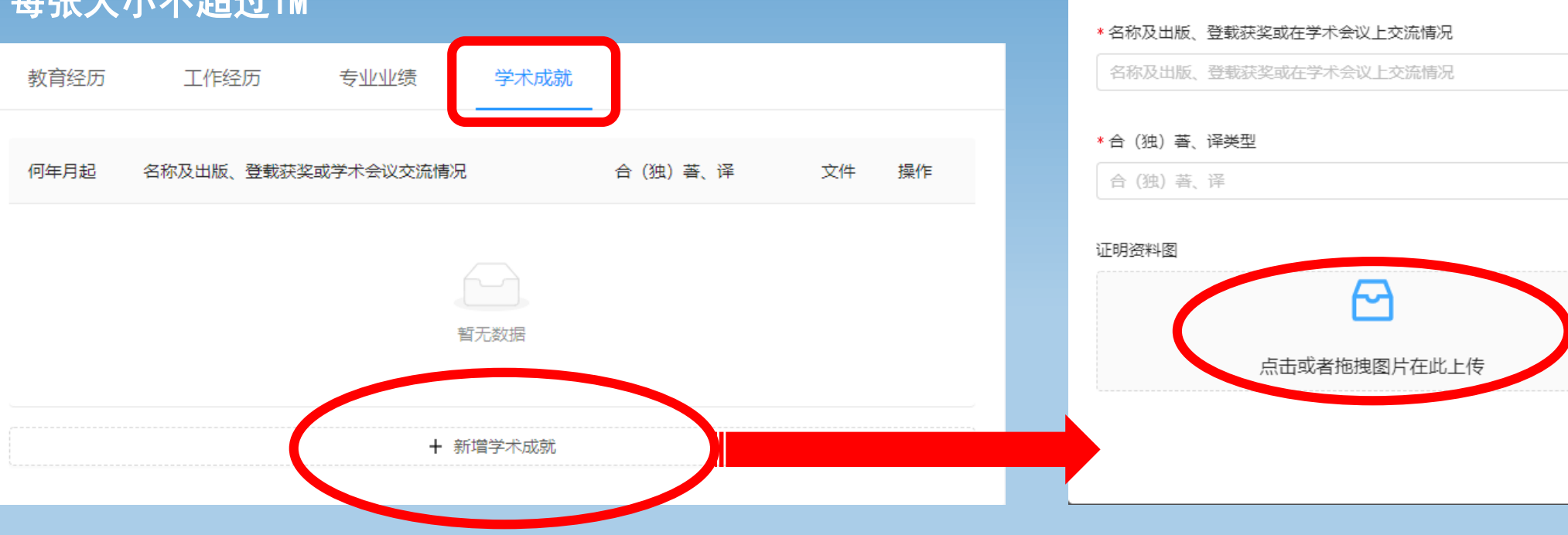

取得时间
 取得时间

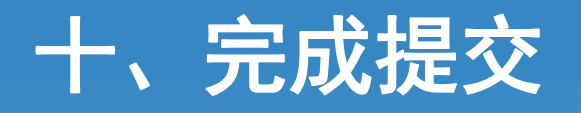

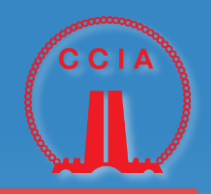

# 1. 上传专家一寸照片 2. 点右上角提交档案

| ● 中国建筑业协会 ◎ 首页 ■                    | 图 个人信息  |         |    |                  |       |    | ¢ ( | 😨 zhangsan |
|-------------------------------------|---------|---------|----|------------------|-------|----|-----|------------|
| <sup>首页 / 个人信息</sup><br><b>详细资料</b> |         |         |    |                  |       |    |     | □ 提交档案     |
|                                     | 教育经历    |         | 圣历 | 专业业绩             | 学术成就  |    |     |            |
| (T)                                 | 何年月起    | 何年月止    | 学历 | 学校               | 专业    | 类型 | 文件  | 操作         |
| #                                   | 1990-07 | 1995-07 | 本科 | 北京大学             | 建筑    | 最高 | 无   | 更多 ∨       |
| <b>一一</b> ①<br>张三                   |         |         |    | 十 新 <sup>1</sup> | 曽教育经历 |    |     |            |